Ga naar Internet (Google Chrome/Microsoft Edge/Safari etc) Ga naar: <u>www.compaenvmbo.nl</u> Klik in het groene kader op 'schoolmail leerlingen'

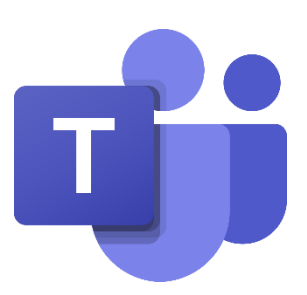

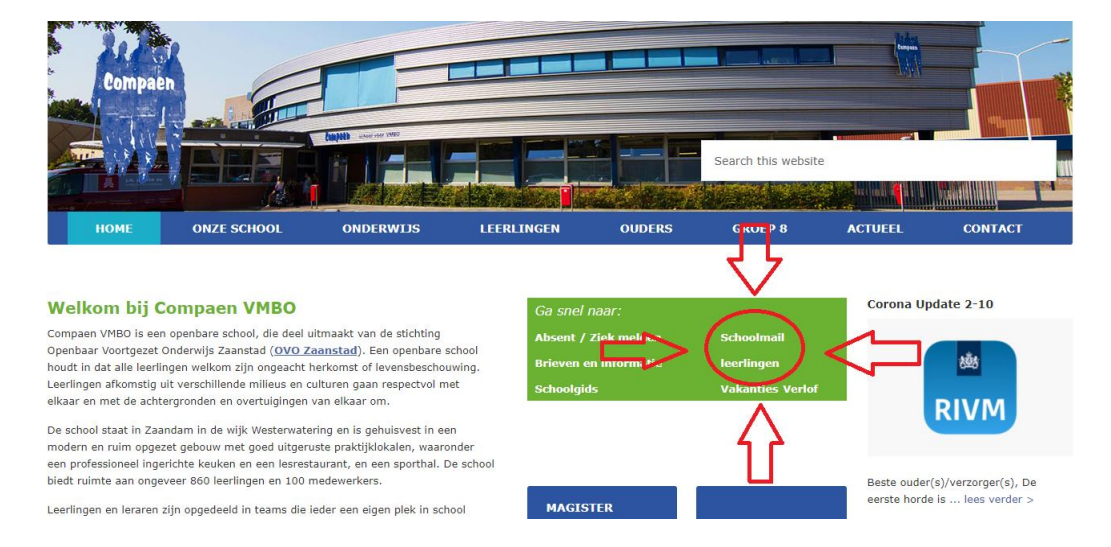

Log in met je <u>leerlingnummer@vozaanstad.nl</u> (bijvoorbeeld <u>1234567@vozaanstad.nl</u>) Het wachtwoord is je Magisterwachtwoord Als de site vraagt of je aangemeld wilt blijven, klik je op nee

Aan de linkerkant van de site zie je verschillende icoontjes staan. Klik op het paarse icoontje met de twee poppetjes.

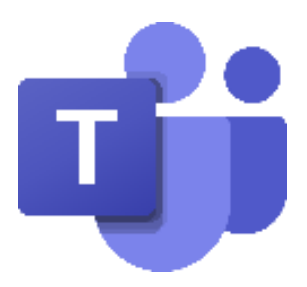

Nu zit je in Teams. Hier zie je alle Teams waar jij aan toegevoegd bent.

Klik op een team om de les te volgen.

Als je bijvoorbeeld maandag het 1<sup>e</sup> uur Engels hebt, klik je op maandag om 8:30 uur op Team Engels. Daar wordt door de docent een vergadering gestart. De vergadering is de les.